贵州工程应用技术学院国家级专业技术人员继续教育基地

# 在线学习平台操作说明书

#### 一、登录在线学习平台

输入网址"www.ggcjxjy.cn"进入"贵州工程应用技术学院 国家级专业技术人员在线学习平台"。

| 网页                                                                                                    | 新闻                                      | 贴吧                                            | 知道                                                            | 音乐                          | 图片                                      | 视频                        | 地图                      | 文库                                    | 更多»   |            |
|----------------------------------------------------------------------------------------------------|-----------------------------------------|-----------------------------------------------|---------------------------------------------------------------|-----------------------------|-----------------------------------------|---------------------------|-------------------------|---------------------------------------|-------|------------|
| 百度为您找                                                                                                    | 到相关结                                    | 果约3个                                          |                                                               | 1                           |                                         |                           |                         | 5                                     | 了搜索工具 | Į          |
| 贵州工程<br>2、为了不<br>利达到您手<br>www.ggcj                                                                                                    | <u>応用</u> 技<br>影响您的<br>望。 3、<br>xjy.cn/ | 5.木学院省<br>回职称评定,网<br>您可以通过<br>▼ - 百度快照        | <del>级专业</del><br>M络学习 <sup>33</sup><br>IQO群、<br><sup>図</sup> | <u>技术人</u><br>平台需要)<br>客服微信 | 员 <u>在线</u> 。<br>进行实名<br>或者电词           | 学习平台<br>注册,请正<br>路询的方     | ⊇<br>确填写智<br>方式联系₹      | 3项资料以<br>客服购买…                        |       | T.         |
|                                                                                                    | 000140                                  | (实时:7℃) 多                                     | 云转小雨                                                          |                             |                                         |                           |                         |                                       |       | 设为首页   加入4 |
|                                                                                                    |                                         |                                               |                                                               |                             | . Part 144 - 24                         |                           |                         |                                       |       |            |
| #〒: 2 周<br>()<br>()<br>()<br>()<br>()<br>()<br>()<br>()<br>()<br>()<br>()<br>()<br>()                                                                                                    | 家级专<br>IONAL PRC<br>ち市人ナ                | ・<br>业技术ノ<br>DFESSIONAL AN<br>D资源和社会<br>適中心   | 人员继<br>™ TECHNI<br>会保障局<br>通知                                 | 续教育<br>CAL ONLIN<br>贵州      | <b>网络学</b><br>E LEARNIN<br>工程应F         | S PLATFOR<br>月技术学<br>家简介  | 了<br>M<br>院<br>前输入<br>联 | 关键检索字                                 |       | C          |
| 単节: 2 周辺<br>(学) 風<br>(学) 風<br>(学) し<br>(学) し<br>(学) (学) (学) (学) (学) (学) (学) (学) (学) (学) | 家级专<br>IONAL PRO<br>5市人力                | 业技术)<br>FEESSIONAL AN<br>D资源和社会<br><b>调中心</b> | 人员 继<br>™ TECHNI<br>会保障局<br>通知                                | 续教育<br>CAL ONLIN<br>计贵州     | 「网络学<br>E LEARNIN<br>」工程应F<br>を<br>重要通知 | 之习平台<br>G PLATFOR<br>月技术学 | 了<br>M<br>完<br>時輸入      | <sup>关键检索字</sup><br>【<br><b>系我们</b> 】 |       | C          |

### 二、注册登陆账号

1. 进入在线学习平台主页,点击"登陆学习系统":

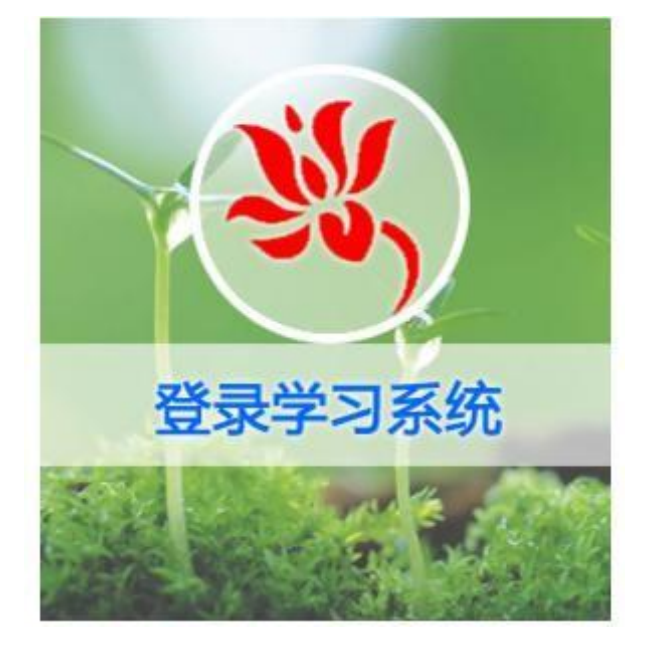

2. 点击"注册":

| 手机号码 | 输入手机号  |  |
|------|--------|--|
| 学员姓名 | 输入姓名   |  |
| 登录密码 | 请输入密码  |  |
| 重复密码 | 再输一次密码 |  |
| »    | 拖动滑块验证 |  |
|      |        |  |
|      | 8±m    |  |

3. 输入注册信息, 完成注册流程:

| 注册   |                   | 豆求 |
|------|-------------------|----|
| 手机号码 | 输入手机号             |    |
| 学员姓名 | 输入姓名              |    |
| 登录密码 | 请输入密码             |    |
| 重复密码 | 再输一次密码            |    |
| >>   | 拖动滑块验证            |    |
|      |                   |    |
|      | S <del>\</del> nn |    |
|      | 注册                |    |

### 4. 进入继续教育平台主页面:

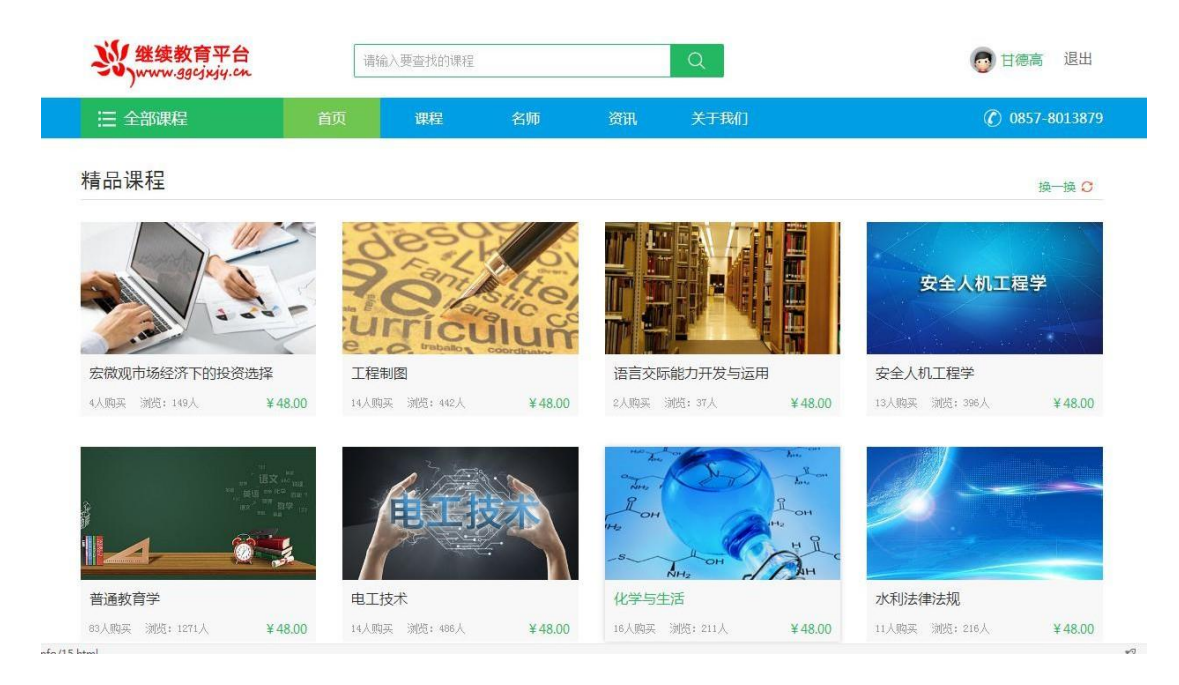

### 5. 完善个人基础信息:

| ジン<br>www.ggcjxjy.cn | 请输  | 入要查找的课 | 💿 甘德高 退出       |    |                   |                                                                                                    |
|----------------------|-----|--------|----------------|----|-------------------|----------------------------------------------------------------------------------------------------|
| 三 全部课程               | 首页  | 课程     | 名师             | 资讯 | 关于我们              | O 857-8013879     O     O |
| Hi~                  | 学习中 | 已学完    | 收藏             |    |                   | 课程卡兑换                                                                                                    |
|                      | 4   | 9.     | 材料力学           |    | <b>台</b> 讲官 - 111 | 香石详情                                                                                                    |
| ■ 我的课程               | à   | -      | 总保约: 20<br>未学习 |    | inclusion,        |                                                                                                    |
| 💊 我的考试               |     |        |                |    |                   |                                                                                                    |
| ■ 激活课程               |     |        |                |    |                   |                                                                                                    |
| 2 基础信息               |     |        |                |    |                   |                                                                                                    |
| ▲ 头像设置               |     |        |                |    |                   |                                                                                                    |
| 6 修改密码               |     |        |                |    |                   |                                                                                                    |
| <b>る</b> 我的账户        |     |        |                |    |                   |                                                                                                    |
| 息 我的订单               |     |        |                |    |                   |                                                                                                    |
| ō 点卡充值               |     |        |                |    |                   |                                                                                                    |

说明:点击个人姓名选择"基础信息"完善个人资料,填写相对应的实 名信息并提交(必须实名)。因基础信息关系到学员继续教育学时能否作为 职称评定的依据,相关内容必须真实填写。

#### 三、购买学习课程

1.选择好学习课程后,点击"购买课程":

| <del>ジ</del> 继续教育平台<br>www.ggcjxjy.cn | 请输 | 心要查找的课程 |    |           | Q                          |                           | 👩 甘德高 退出     |
|---------------------------------------|----|---------|----|-----------|----------------------------|---------------------------|--------------|
| Ξ 全部课程                                | 首页 | 课程      | 名师 | 资讯        | 关于我们                       |                           | 0857-8013879 |
| 值页\课程列表 \ <b>法律专业</b>                 |    |         |    |           |                            |                           |              |
|                                       |    |         |    | 7K<br>₽   | 利法律法规<br><sub>购买数 11</sub> | 【<br>■ 课时数 20   ◎ 浏览数 216 |              |
|                                       |    |         |    | 主i<br>课和  | ‡: 金召武<br>建有效期: 从购买;       | 2日起100天                   |              |
|                                       | C  |         |    | (介有<br>(字 | ≝: ¥48.0(<br><sup>收藏</sup> | )                         |              |
|                                       | -  |         | -  |           | 购买课程                       |                           |              |
|                                       | 资料 | 考试      |    |           |                            | 【 主讲讲师                    |              |
| ▌ 课程介绍                                |    |         |    |           |                            | <ul> <li>金石武</li> </ul>   |              |

### 2. 提交订单:

| 首页、购买课程 |     |     |        |                    |
|---------|-----|-----|--------|--------------------|
| 确认课程    |     |     |        |                    |
| 课程      | 标题  | 讲师  | 价格     |                    |
| 水利法律    | 事法规 | 金召武 | ¥48.00 |                    |
| 结算信息    |     |     |        |                    |
|         |     |     |        | 订单总价:¥48<br>优惠关型:无 |
|         |     |     |        | 订单支付金额: ¥48        |
|         |     |     |        | 提交订单               |
|         |     |     |        |                    |

## 3.选择支付方式后,确认支付:

| 页 购物车                                                       |      |
|-------------------------------------------------------------|------|
| 之付方式有同题再打电话                                                 |      |
| 订单信息                                                        |      |
| 购买课程:《水利法律法规》                                               |      |
| 订单号:20180128060137273                                       |      |
| <sub>订单金额</sub> : Y48元                                      |      |
| 账户余额                                                        |      |
| 账户余额: 至0元                                                   |      |
| 支付方式                                                        |      |
| <ul> <li>● 帐户余额支付</li> <li>● 支付宝</li> <li>※ 微信支付</li> </ul> |      |
|                                                             |      |
|                                                             | 确定支付 |

### 四、在线学习流程

1. 在线学习

进入所选课程页面,点击"课时"开始学习课程。

| 详情    | 课时     | 评论 | 资料 | 考试 |  |      |
|-------|--------|----|----|----|--|------|
| 课程目录  | ₹      |    |    |    |  |      |
| ⊝ 配 电 | 工与电子技法 | 术  |    |    |  | 开始学习 |

说明:在线学习平台一门课程最少需要三天的学习时间,时间未达到是 不能打印证书的,望各位学员多注意。

2.目录展示: 左侧展示课程的学习目录, 在学习过程中, 系统会实时记录对应的学习进度。

1.1 1 电路基础知识 黄色代表未学习的课程

1.3 • 电压源、电流源及其等效变换 绿色代表已经学习的课程

3. 考试及打印证书:

| 详情   | 课时 | 评论 | 资料 | 考试 |                     |
|------|----|----|----|----|---------------------|
| 课程测  | 试  |    |    |    |                     |
| 电工技术 |    |    |    |    | 考试次数:3次已考次数:0次 在线测试 |

学习完视频后进度条会显示达到100%,此时点击考试即可进行考试。注意: 有三次考试机会, 60分以上为合格, 三次未过重新购买课程。

 4. 成绩合格后可以选择打印证书,点击个人中心进入(我的 考试)即可打印证书。

| : 全部课程  | 首页     | 课程       | 名师               | 资讯 | 关于我们  | (C) 0857-8013879 |
|---------|--------|----------|------------------|----|-------|------------------|
| Hi~     | 我的考试   | đ        |                  |    |       |                  |
| Hen Hen | 2017-1 | 2-16 〇 诫 | 01:14:57<br>卷名称: |    |       |                  |
| ▲ 我的课程  |        | 来        | 自课程:             | 得  | 纷:74分 | 打印证书             |
| ▶ 我的考试  |        | C        | 07:23:56         |    |       | ×                |
| ■■ 激活课程 | 2017-1 | 2-20 〇 试 | 卷名称:电工技术         |    |       |                  |
| ▲ 基础信息  |        | 来        | 自课程:电工技术         | (i | 盼:    | 打印证书             |
| ▲ 头像设置  |        |          |                  |    |       |                  |

5. 用手机扫描证件上的二维码,即可看到个人资料信息。

#### 五、其他事项

1. 修改密码:

(1)未登陆状态下,点击(登录)按钮后在页面点击(忘记密码),即可使用电话号码短信验证后修改密码。

(2) 在登录状态下,进入个人中心即可修改密码。

2. 规范学习操作流程:

请进入"贵州工程应用技术学院国家级专业技术人员在线 学习平台"主页面,在"通知公告"栏搜索《关于规范学习操作 流程的通知》(贵工程基地[2019]02号)文件学习。

3. 咨询服务:

扫描下方二维码或搜索"流沧科技园贵工程继续教育基地" 添加微信公众号,直接在微信公众号中沟通交流、反馈信息。

咨询服务电话: 19885507060

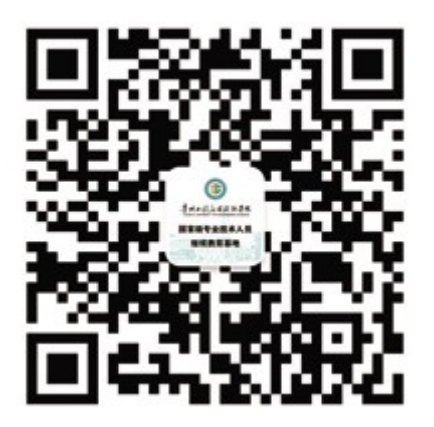

流沧科技园贵工程继续教育基地 (微信公众号)